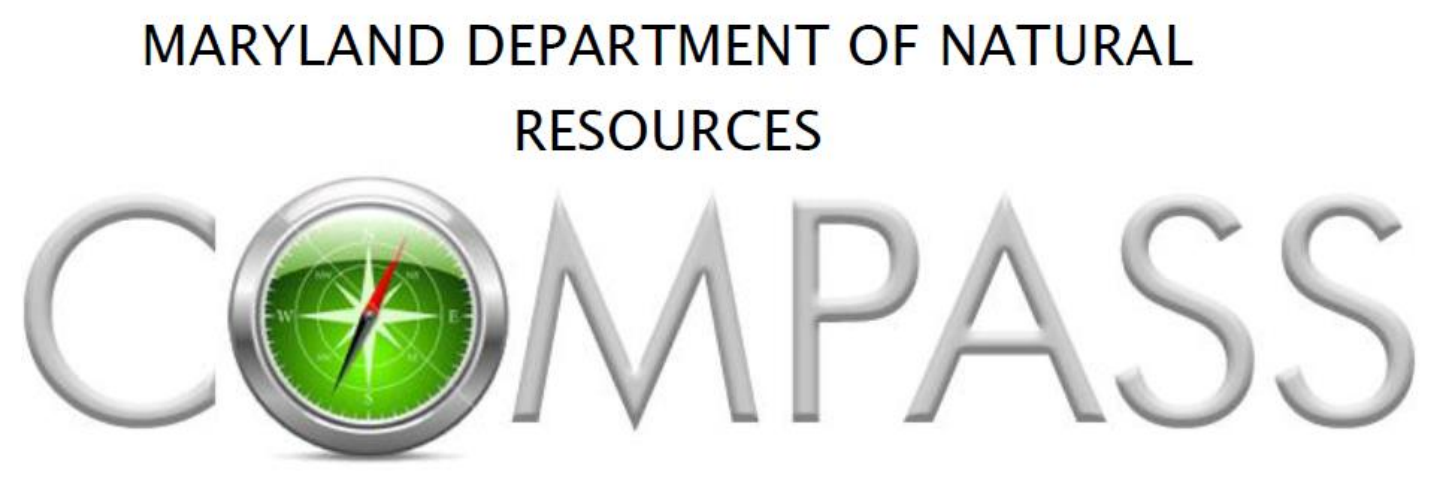

ONLINE LICENSING AND REGISTRATION SYSTEM

# Compass User Guide

# Table of Contents

| Enrolling for Access                                  |
|-------------------------------------------------------|
| Logging In                                            |
| Logging in using your COMPASS Account Information     |
| Logging in using Personal Identification Information4 |
| Retrieving a Forgotten Password 4                     |
| Retrieving a Forgotten Username 5                     |
| <u>Compass Overview</u>                               |
| Home Page Overview                                    |
| Managing Your Account                                 |
| Personal Information                                  |
| Address Information                                   |
| Identity information                                  |
| Active Duty Military                                  |
| Disabled Veteran Status                               |
| Hunting License Prior July 1 <sup>st</sup> 19778      |
| Contact Information                                   |
| Certifications                                        |
| Changing your Password 9                              |
| Existing Licenses                                     |
| Reprinting your Licenses                              |
| Renewing your Licenses                                |
| Viewing Order History                                 |
| <u>New Licenses</u>                                   |
| Product Catalog Overview                              |
| Renewing Vessel Registration                          |
| Non-login Method of Renewal 12                        |
| Log-in Method of Renewal 16                           |
| NRP Parking Citation Payment Process18                |

2

# **Enrolling for Access**

COMPASS requires that Customers enroll prior to gaining access.

For a full detailed Tutorial on the registration process click "Compass Customer Enrollment".

Or you can follow the steps below:

- 1. Click "Enroll Here" from the COMPASS Home Page
- 2. Provide all required information and any optional information requested
- 3. Once enrollment is complete, you will receive your DNRid number and be given ability to login

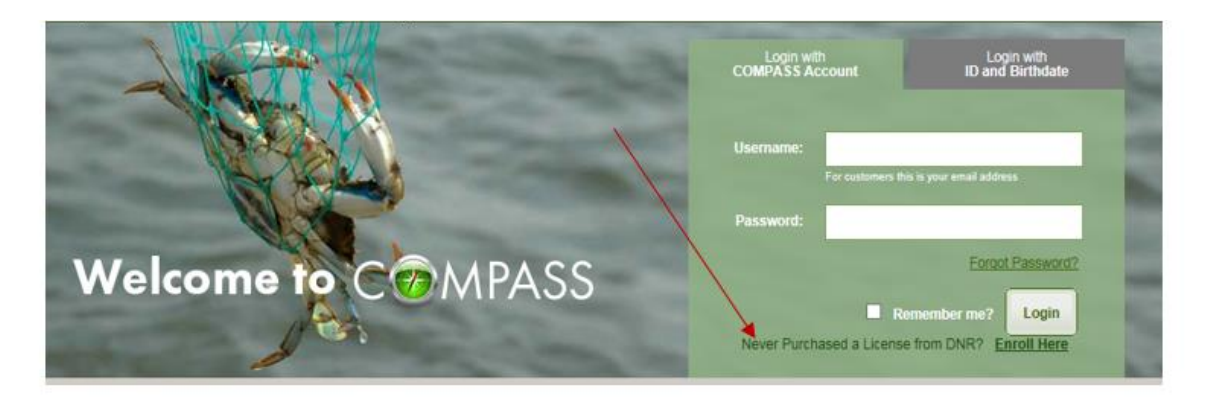

# Logging In

#### Logging in Using your COMPASS Account Information

If you have previously registered with the COMPASS system, then you have an existing account and DNR id number.

- Enter your COMPASS Username and Password
- Click Login From the COMPASS Home Page

If you have trouble logging in, please verify the following:

1. <u>Incorrect email address</u> - Your e-mail address must be in the format <u>username@domain.com</u>. If you have more than one email address, be sure that you're using the correct email address and password combination. Also, if your computer is set to auto-complete the email, make sure it's the correct e-mail address listed.

2. <u>Incorrect Password</u>: If you're sure you're using the correct e-mail address, than ensure the password is correct. If you cannot remember the correct password, click Forgot Password.

#### Logging in using Personal Identification Information

You may login to COMPASS using a personal identifier and your date of birth if you have an existing COMPASS record within the system. Personal identifiers include your DNR ID Number, a License Transaction Code from an issued license, or your Driver's License Number.

- Click Login With ID and Birthdate
- Select the ID Type
- Enter the ID Number
- Enter your Birth Date
- Click Continue

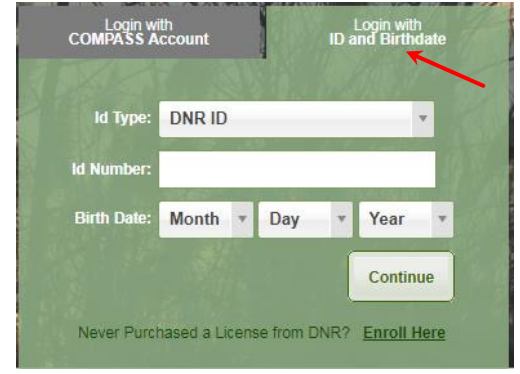

If you have previously registered with COMPASS you will be directed to your COMPASS home page. If you have not registered with COMPASS you will be directed to the COMPASS registration, and be provided an opportunity to update your Customer Record, create a password, and finalize the creation of your COMPASS account.

# **Retrieving a Forgotten Password**

Your username is the email address you provided during registration in the format of <u>username@domain.com</u>. If you have forgotten this information, please contact your local <u>Licensing & Registration Service</u> <u>Center</u>, where a representative will assist you with accessing your account. You can also email <u>customerservice.dnr@maryland.gov</u>, please be sure to provide your full name and date of birth.

- 1. Click the Forgot Password link from the COMPASS home page.
- 2. Enter the email address of which you receive COMPASS confirmations.
- An email will be sent to you prompting you to change your password.

An email has been sent to YourEmail@domain.com. Please click on the change password Link to setup a new password.

If you do not receive the confirmation message within a few minutes, please check your Junk E-mail / Spam folder. If this message was in fact flagged as spam please be certain to mark as "Not Spam" so that future messages from COMPASS will get through.

- Navigate to your inbox and select the Compass email. (Be sure to check your junk mail if you do not see it)
- Enter your username, And create new login password.

| Passwords are required to be a minimum of 8 characters in length                                               |  |  |  |  |  |  |
|----------------------------------------------------------------------------------------------------|--|--|--|--|--|--|
| Passwords are required to contain at least one number                                                          |  |  |  |  |  |  |
| <ul> <li>Passwords are required to contain at least 1 special character (such as I, @, #, &amp;, *)</li> </ul> |  |  |  |  |  |  |
| <ul> <li>Passwords cannot be the same as any of the previous 10 passwords</li> </ul>                           |  |  |  |  |  |  |
| User Name: YoueEmail@Domain.com New Password:                                                                  |  |  |  |  |  |  |
| Confirm Password:                                                                                              |  |  |  |  |  |  |
| Create Password                                                                                                |  |  |  |  |  |  |

|                      | DNR COMPASS: Forgot Password 🤉 🗈                                               |
|----------------------|--------------------------------------------------------------------------------|
|                      | customerservice.dnr@maryland.gov <u>via</u> sendgrid.net<br>to me <del>-</del> |
|                      | To complete resetting your password please click <u>change password</u>        |
|                      | Reply Forward                                                                  |
| Note<br>mee<br>crite | e: Be sure your new passwords<br>ts the minimum security<br>ria.               |

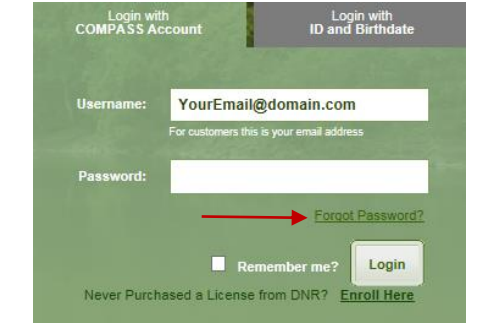

# **Retrieving a Forgotten Username**

Your username is the email address you provided during registration in the format username@domain.com. If you have forgotten this information please contact the COMPASS help number, email customer service <u>customerservice.dnr@maryland.gov</u>, or stop by <u>DNR Regional Service</u> <u>Center</u> where a representative will assist you with accessing your account.

## **COMPASS Overview**

#### **Home Page Overview**

Once logged in you'll be directed to your Home Page. Every task that you complete in COMPASS can be initiated from this screen including: updating your account information, reprinting an existing license, buying a new license, and renewing vessel registration

If you are adding a new Certification, Be sure you do NOT add an end date.

If there are any changes needing to be made to your account in regards to your name, date of birth, and residency, please contact your local Licensing and Registration Service Center.

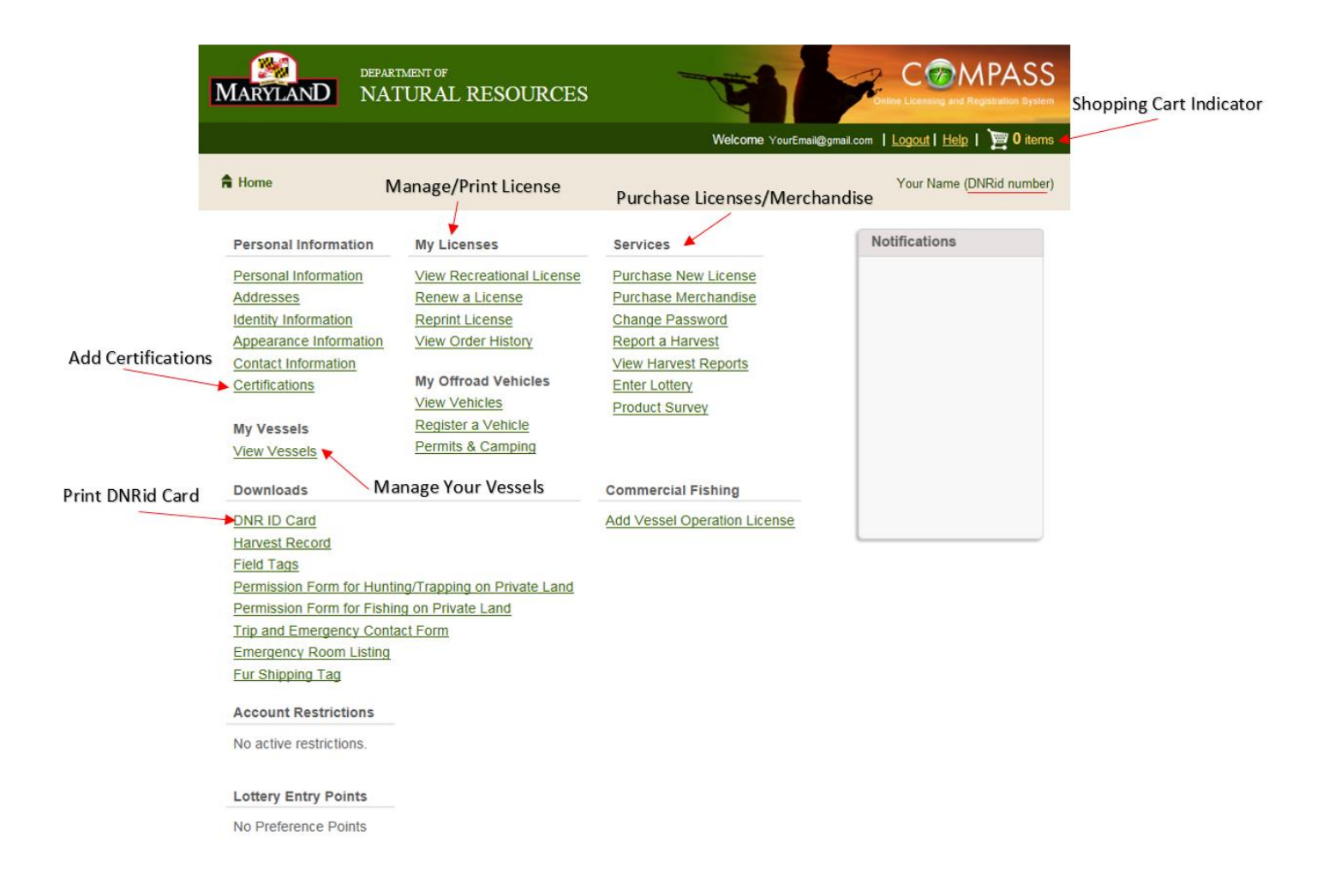

# **Managing Your Account**

#### **Personal Information**

Your personal information is accessible from your COMPASS home page. The information is organized logically by the category of information: Personal Information, Address, Identity Information, Appearance Information, Contact Information, and Certifications.

#### Addresses

Maintaining accurate address information in COMPASS is essential as this data has an impact on product purchases. To provide maximum flexibility COMPASS allows for the creation of multiple addresses for these entities that are categorized by their address type.

#### **Address Types**

An address in the COMPASS system can be designated as one or more of the following address types: Primary, Mailing, Shipping, and Billing. Once address information is created for an entity all four address types must be represented either on one address or distributed among multiple addresses.

Please note that your Primary address is the address that will be used by COMPASS to determine residency when purchasing products.

#### Adding a New Address

#### To add a new address in COMPASS:

- 1. Navigate to the Home Page
- 2. Click Manage Addresses
- 3. Click the Add New Address link
- 4. When the Add New Address screen appears, enter the New Address
- 5. Select one or more address type designations
- 6. Click Save

7. The first address added for an entity will, by default, be assigned all address designations. A secondary address will by default be assigned no address type, requiring the user to explicitly indicate during its creation the address type for this address.

| In order to change the address type of an address, you must assign it to an address rather then remove it from an address. |                                                                         |                  |                                                                     |                                                                         |                    |  |
|----------------------------------------------------------------------------------------------------|-------------------------------------------------------------------------|------------------|---------------------------------------------------------------------|-------------------------------------------------------------------------|--------------------|--|
| Address 1:<br>Address 2:<br>City:<br>State:<br>County:<br>Zip Code:                                                        | 580Taylor Ave.<br>Annapolis<br>Maryland<br>Anne Arundel County<br>21401 | Primary Shipping | Address 1:<br>Address 2:<br>City:<br>State:<br>County:<br>Zip Code: | P.O. Box 10001<br>Annapolis<br>Maryland<br>Anne Arundel County<br>21401 | Mailing<br>Billing |  |
| Country:                                                                                                    | United States                                                           |                  | Country:                                                            | United States                                                           |                    |  |
| Edit Delete Edit Delete                                                                                                    |                                                                         |                  |                                                                     |                                                                         |                    |  |
| Add New Address Back                                                                                                    |                                                                         |                  |                                                                     |                                                                         |                    |  |

#### **Editing an Address**

To edit an address in COMPASS:

- 1. Navigate to the Home Page
- 2. Click Manage Addresses
- 3. Click Edit at the bottom of the address block you wish to edit
- 4. When the Edit Address dialog appears, modify the information as necessary
- 5. Select one or more address type designations as necessary
- 6. Click Save

**Note:** in order to remove an address type designation from Address A and add that designation to Address B you must edit Address B.

#### **Deleting an Address**

#### To delete an address in COMPASS:

- 1. Navigate to the Home Page
- 2. Click Manage Addresses
- 3. Click Delete at the bottom of the address block you wish to delete
- 4. Click OK in the confirmation dialog

**Note:** An address can only be deleted if there are no address types associated with the address. This means you must first edit one or more of the addresses that are to remain and reassign the address type designations.

#### **Identity Information**

When initially creating your Compass account, you are required to provide Identification, and the last four digits of your Social Security Number. If your residency changes you can always update your identity information.

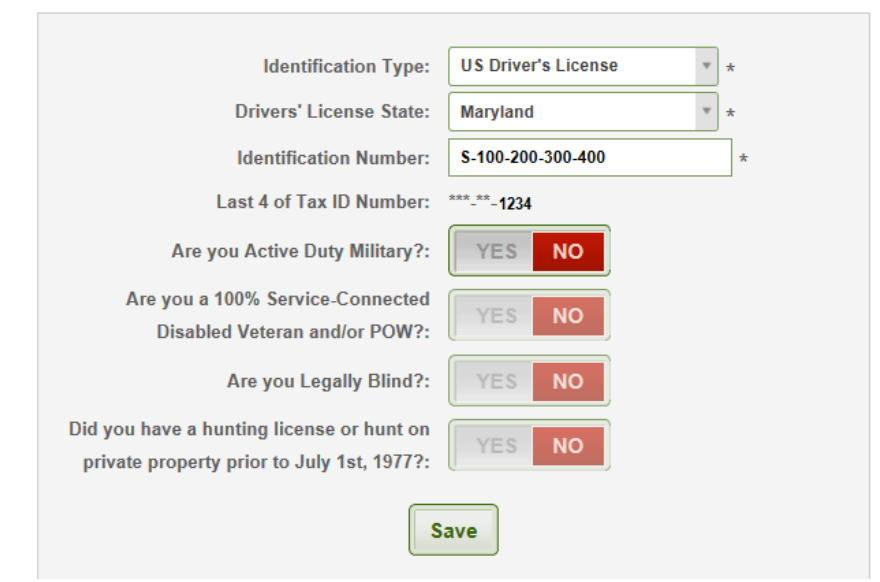

#### Active Duty

If you are an active duty member of the armed forces, and you are **stationed** in Maryland, though not a resident of Maryland, you are subject to the same fees as a MD resident. If this is applicable to your situation, please select YES.

#### **Disabled Veteran Status**

This status can only be set to Yes by a DNR representative at a <u>DNR Licensing and Registration Service</u> <u>Center</u> and requires provision of acceptable documentation.

Customers are only eligible for the Disabled Veteran Licenses if they are MD residents, and their combined service connected disability is evaluated at 100%, or if they are prisoners of war.

#### Hunting License Prior July 1<sup>st</sup>, 1977

If you have held a license, or hunted on private property prior to July 1<sup>st</sup>, 1977, please select YES. By selecting yes, you are exempt from needing to complete the hunter education safety course. You are not required to enter the Hunter Safety Certification Number in order to purchase hunting licenses.

#### **Contact Information**

Please provide a valid email address and day time contact telephone number in the case that the DNR needs to contact you.

| Vour | Contact | Information | can he u | ac hatchn | needed by |     | the customer    |
|------|---------|-------------|----------|-----------|-----------|-----|-----------------|
| rour | Contact | mormation   | can be u | pualeu as | neeueu by | you | , the customer. |

| MARYLAND             | DEPARTMENT OF<br>NATURAL RESOURCES                                                                                   |
|----------------------|----------------------------------------------------------------------------------------------------|
|                      | Login   Help                                                                                                    |
|                      | Step 5: Enter Contact Information                                                                                    |
| Personal Information | Email Address: youremail@gmail.com * A valid email address is required for account validation and product fulfilment |
| Identity Information | Receive Email Communications: YES NO                                                                                 |
| Addresses            | Create COMPASS Account: YES NO                                                                                       |
| Appearance           | Preferred Phone Type: Mobile Home                                                                                    |
| Contact Information  | Phone Number: (443) 443-4443 *                                                                                       |
|                      | Mobile Carrier: Verizon *                                                                                            |
|                      | Receive Text Messages: YES NO                                                                                        |
|                      | Back Next >                                                                                                    |

#### Certifications

Certifications are required to purchase certain products and, in these cases, COMPASS will disallow the sale of products to Customers if the required certification has not been recorded in the system.

| To record your Certifications with COMPASS          | Enter the Certification<br>Number |                           |                                    |
|-----------------------------------------------------|-----------------------------------|---------------------------|------------------------------------|
| 1. Navigate to your COMPASS home page               | Add                               | New Certification         | e no pare somments                 |
| 2. Click Certifications on the Personal Information | ition heading                     | Certification Number:     | *                                  |
| 3 Click Add New Certification to display the        |                                   | Certification Type:       | Hunter Education and Safety Cert * |
| s. ellek vad vew certineation to display the        | Select the appropriate            | Certification Start Date: | *                                  |
| Add New Certification dialog                        | certification type.               | Certification End Date:   | Lege black if no expiration        |
| 4. Enter the certification number, type, and si     | tart date only,                   | Comments:                 | readmain () (or physica)           |
| an end date is not needed.                          |                                   |                           | ~                                  |
| 5. Click Save                                       |                                   |                           | Save                               |
|                                                     |                                   | If entering Hun           | ter Edu. Or Boater Safety          |
|                                                     |                                   | Certifications, <u>a</u>  | do NOT enter an end date.          |

#### **Changing your Password**

- 1. Navigate to your COMPASS home page
- 2. Click Change Password under the Services heading
- 3. Enter your current COMPASS password
- 4. Enter your new password, making sure it meets all specified criteria
- 5. Confirm your new password
- 6. Click Change Password
- 7. Your password has now been updated successfully

#### Change Password

| cessfully            | Passwords are required to be a minimum of 8 characters in length                                                                                                    |  |  |  |
|----------------------|----------------------------------------------------------------------------------------------------|--|--|--|
|                      | Passwords are required to contain at least one number                                                                                                    |  |  |  |
| Services             | <ul> <li>Passwords are required to contain at least 1 special character (such as !, @, #, &amp;, *)</li> <li>Passwords cannot be the same as any of the providus 10 passwords.</li> </ul> |  |  |  |
| Purchase New License | - r asswords cannot be the same as any of the previous to passwords                                                                                                    |  |  |  |
| Purchase Merchandise |                                                                                                    |  |  |  |
| Change Password      | Current password: *                                                                                                    |  |  |  |
| Report a Harvest     | Numerouset                                                                                                    |  |  |  |
| View Harvest Reports | New password:                                                                                                    |  |  |  |
| Enter Lottery        | Confirm new password: *                                                                                                    |  |  |  |
| Product Survey       | Change Password                                                                                                    |  |  |  |
|                      |                                                                                                    |  |  |  |

# **Existing Licenses**

#### **Reprint License**

COMPASS provides you with the ability to reprint any current license purchased through COMPASS free of charge through the online sales channel. This can be accomplished through both the View Licenses and Print Recreational Licenses, under the My Licenses heading.

To reprint a replacement license through the View Licenses section:

- 1. Log into your homepage
- 2. Click Print Recreational License under the My Licenses Heading
- 3. Your license will appear in a new tab with all valid recreational licenses.
- 4. Now you can print and save your license

#### **Renewing a License**

#### To renew a license:

- 1. Log into your COMPASS homepage
- 2. Click Renew a License

3. Click Renew next to the License you wish to renew, the item is automatically added to the cart.

4. You'll be instructed to complete the Checkout Process by selecting the appropriate license added to the Shopping Cart.

**Note:** Many factors impact whether the Renew capability will be present next to a given license. These include the current availability of this product for the subsequent season and the variety of other business rules that govern the ability of a Customer to purchase a given product.

# If the Renew option is not present please return to the Home Page, click Purchase New License, and look for the desired product in the Product Listing.

#### Viewing your Order History

The Order History section gives you access to multiple years of your transactions. Transactions are presented in chronological order with the most recent at the top of the list.

To view your order history:

- 1. Log into your COMPASS hompage
- 2. Click View Order History
- 3. Click Select next to a transaction to see the Transaction details

<u>View Recreational Licenses</u>
 <u>Renew a License</u>
 <u>Reprint License</u>
 <u>Print Recreational License</u>
 <u>View Order History</u>

My Licenses

## **New Licenses**

In order to purchase a new license, be sure to log into your COMPASS account. From your home page select the option *Purchase New License* under the *Services* heading.

#### **Product Catalog Overview**

The Product Catalog is organized by item type, such as Hunting, Sport Fishing, Merchandise and Free Registration. Clicking on any of the green Category Banners will expand or collapse as necessary to display the products within that category. Each product in the catalog features the year or season, name and price. COMPASS determines which items and pricing are available for you to purchase; this means it is very important for you to be certain that your account information is accurate and current. Inaccurate information could result in your being ineligible to purchase the desired products.

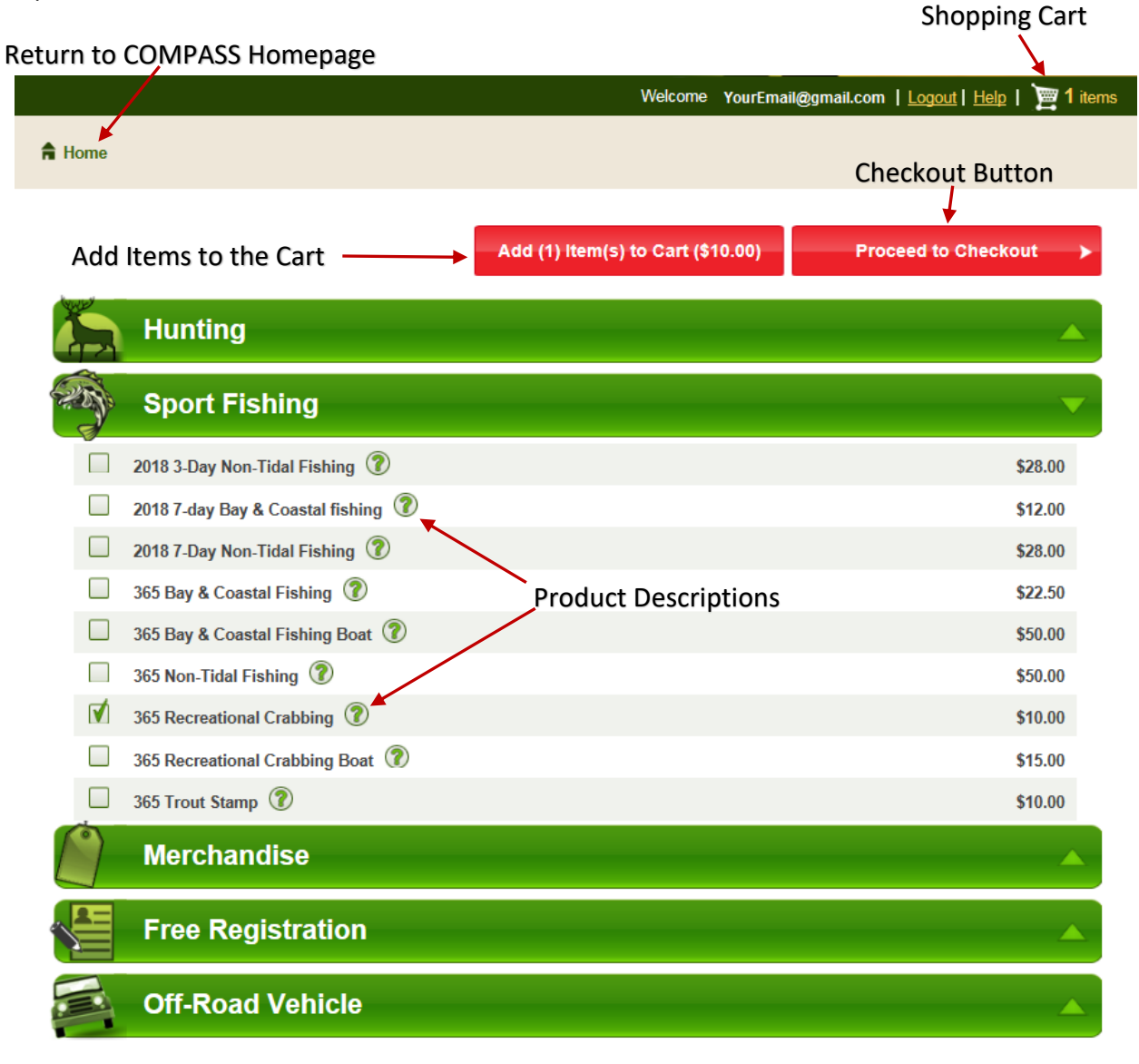

# **Renewing Vessel Registration**

#### Non-login method of renewal

Step 1) Navigate to the COMPASS Homepage: https://compass.dnr.maryland.gov

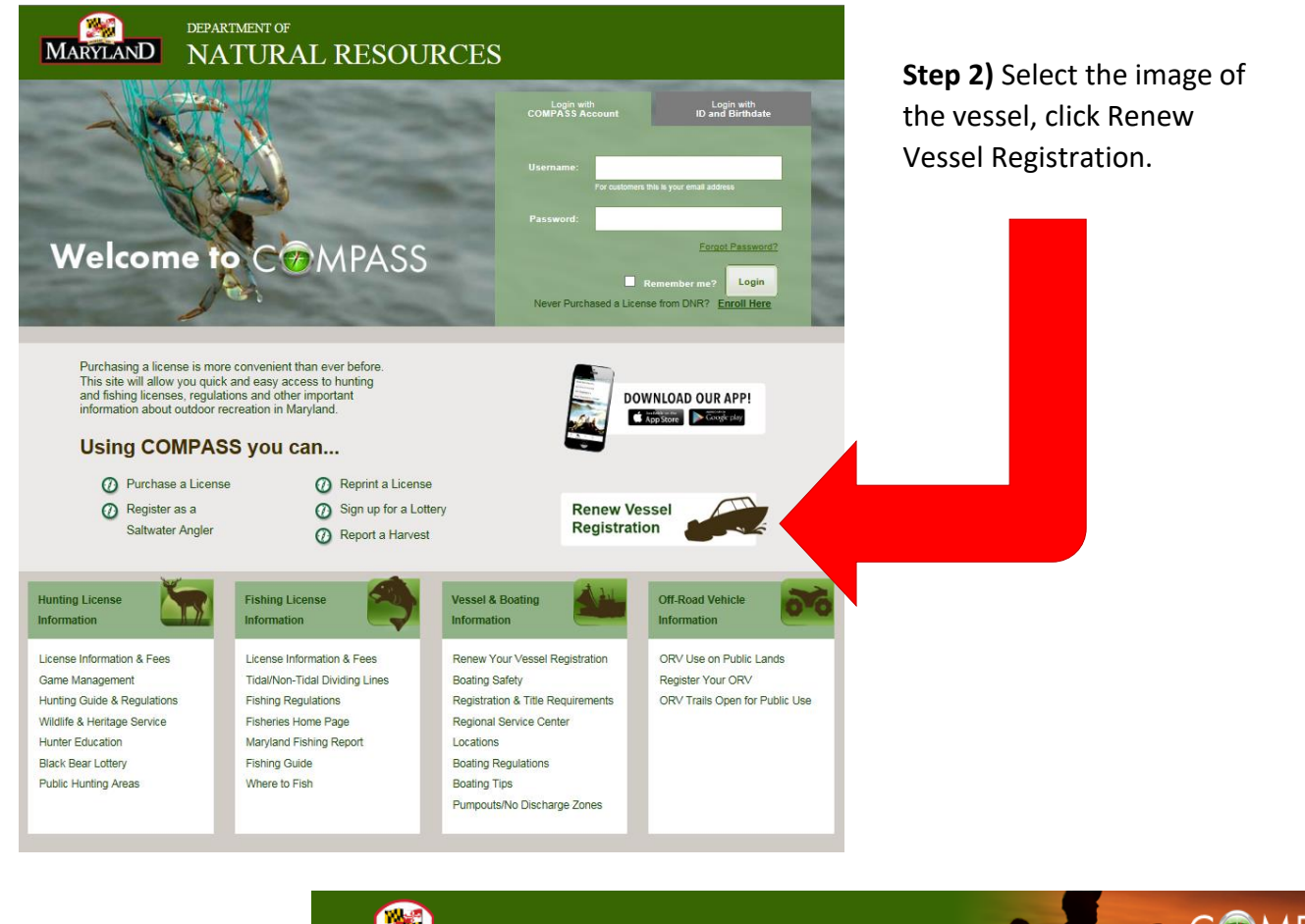

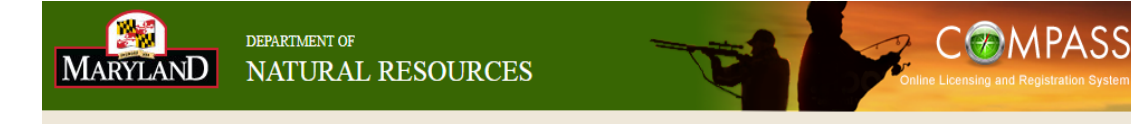

**Step 3)** Enter your vessels MD state registration number, and the last four digits of the Hull Identification Number.

After entering your vessel information click Continue.

# Vessel Registration Renewal

A Home

Please enter the vessel information below:

| Vessel Number               | MD1234AA | * Enter all the part of the vessel number with or without spaces.<br>Example: MD 1234 S, MD1234S, 1234 S, 1234S |
|-----------------------------|----------|----------------------------------------------------------------------------------------------------|
| Last 4 digits of Hull #:    | K191     | ż                                                                                                    |
| * – Indicates a Required Fi | eld      |                                                                                                    |

Cancel

Please confirm the vessel information below:

|  | Vessel Number         | MD 1234AA     | ]               |          |               |                   |                    |
|--|-----------------------|---------------|-----------------|----------|---------------|-------------------|--------------------|
|  | Hull Number           | KB8 A71MSC191 | ]               |          | The vessel    | s not eligible fo | or renewal at this |
|  | Year                  | 1991          | ]               |          | time. Please  | contact DNR a     | at 877-620-8DNR    |
|  | Manufacturer:         | BAYLINER      | ]               |          | (8307)        | li you nave any   | questions.         |
|  | Model:                |               | ]               | l        |               |                   |                    |
|  | Vessel Length:        | 25.5          | ]               |          |               |                   |                    |
|  | Vessel<br>HorsePower: | 180.0         | ]               |          |               |                   |                    |
|  | Expiration:           | 12/31/2017    | ]               |          |               |                   |                    |
|  |                       | Cancel        | Re-Enter Vessel | Continue | e to Checkout |                   |                    |

If you receive and Error message, check to make sure:

-all information entered is correct and accurate

-the vessel does not have current valid registration

-you have had previous transactions completed within the Compass Portal

Step 4) Review and Confirm that all Vessel information is correct.

#### **Vessel Registration Renewal**

Please confirm the vessel information below:

| Vessel Number<br>Hull Number<br>Year | MD 1234AA<br>KB8A71MSK191<br>1991 | Eligible for renewal<br>Renewal Type: Vessel Registration Fee<br>Renewal Price: 24.00 |                      |
|--------------------------------------|-----------------------------------|---------------------------------------------------------------------------------------|----------------------|
| Manufacturer:                        | BAYLINER                          | Registration will be sent to the address                                              |                      |
| Model:<br>Vessel Length:             | 25.5                              | 580 Tawes Ave.<br>Annapolis MD 21401                                                  | Note: The renewal    |
| Vessel<br>HorsePower:                | 180.00                            |                                                                                       | decals will be maile |
| Expiration:                          | 12/31/2017                        |                                                                                       | have on record wit   |

I certify under penalty of perjury that I have verified the hull identification number, and that the statements made on this application are true and correct to the best of my knowledge and belief.

> Cancel Re-Enter Vessel

Continue to Checkout

Step 5) Entering Cardholder information.

Please enter your name and the billing address.

Once you have completed all required fields, continue to payment screen

|                | Billing /   | Address                             |                                                         | Continue to                              | Payment               |                                                                                                    |  |
|----------------|-------------|-------------------------------------|---------------------------------------------------------|------------------------------------------|-----------------------|----------------------------------------------------------------------------------------------------|--|
|                | Please ente | er your name and billing address fo | or your payment card:                                   |                                          |                       |                                                                                                    |  |
|                | First Name: | Maryland *                          |                                                         |                                          |                       |                                                                                                    |  |
|                | Last Name:  | Sportsman *                         |                                                         |                                          |                       | Designation of the second second second second second second second second second second second second second s |  |
|                | Address 1   | -<br>580 Tawes Δνο *                | <b>COMPASS Online I</b>                                 | Licensing and Regi                       | istration System      |                                                                                                    |  |
|                | Address 0:  |                                     | Please verify the follow                                | Diagon verify the following information: |                       |                                                                                                    |  |
|                | Address 2.  |                                     | Amount.                                                 | ¢24.00                                   |                       |                                                                                                    |  |
|                | Country:    | United States *                     | Transaction Number:                                     | D00000185400000                          |                       |                                                                                                    |  |
|                | ZIP Code:   | *                                   | CustomerName:                                           | Sportsman Maryla                         | nd                    |                                                                                                    |  |
|                | City:       | Annapolis *                         | Customer Address:                                       | 580 Tawes Ave                            | ind ind               |                                                                                                    |  |
|                | State:      | Maryland v *                        | AmountDue:                                              | 24.0000                                  |                       |                                                                                                    |  |
|                |             |                                     | Card information:                                       |                                          |                       |                                                                                                    |  |
|                |             |                                     | Cardholder's Name                                       | Maryland Sportema                        | 20                    |                                                                                                    |  |
|                |             |                                     | Card Type:                                              | Vice Dobit                               | 311                   |                                                                                                    |  |
|                |             |                                     | Card Number:                                            | ***************** 010                    | 11                    |                                                                                                    |  |
|                |             |                                     | Signature Panel Code                                    | · ****                                   |                       |                                                                                                    |  |
|                |             |                                     | Expiration Date: 06/                                    | 2024                                     |                       |                                                                                                    |  |
| Step 6) Enter  | Credit      | Card                                | Expiration butc. 00                                     | 2024                                     |                       |                                                                                                    |  |
|                | cicuit      |                                     |                                                         |                                          |                       |                                                                                                    |  |
| information,   | comple      | ete all required                    |                                                         |                                          |                       |                                                                                                    |  |
| fields and co  | ntinue.     |                                     | Billing information:                                    |                                          |                       |                                                                                                    |  |
|                |             |                                     | Address Line 1:                                         | 580 Tawes Ave.                           |                       |                                                                                                    |  |
| Please reviev  | v all inf   | formation, if                       | Country:                                                | United States                            |                       |                                                                                                    |  |
|                |             |                                     | City:                                                   | ANNAPOLIS                                |                       |                                                                                                    |  |
| corrections n  | ieed to     | be made, click                      | State:                                                  | Maryland                                 |                       |                                                                                                    |  |
| on Modify to   | make        | the changes.                        | ZIP Code:                                               | 21401                                    |                       |                                                                                                    |  |
|                |             |                                     |                                                         |                                          |                       |                                                                                                    |  |
| If there are n | io chan     | ges, click                          | Is this information cor                                 | rrect?                                   |                       |                                                                                                    |  |
| Confirm to co  | ontinue     | 2.                                  |                                                         |                                          |                       |                                                                                                    |  |
|                |             |                                     |                                                         |                                          |                       | Confirm Modify                                                                                                  |  |
|                |             |                                     |                                                         |                                          |                       |                                                                                                    |  |
|                |             |                                     |                                                         |                                          |                       |                                                                                                    |  |
|                |             |                                     |                                                         |                                          |                       |                                                                                                    |  |
|                |             |                                     | A Home                                                  |                                          |                       |                                                                                                    |  |
| Step 7) Once y | our pa      | yment has                           |                                                         |                                          |                       |                                                                                                    |  |
| been complete  | ed, ente    | er your email                       | Thank You for Renewing your Vessel Registration Online! |                                          |                       | Online!                                                                                                    |  |
| address in ord | er to re    | eceive and                          |                                                         |                                          |                       |                                                                                                    |  |
| electronic cop | v of voi    | ur receipt.                         | Print Receipt                                           |                                          |                       |                                                                                                    |  |
|                | , = ,•      |                                     | Please enter the email addres                           | s below if you would like the r          | eceipt sent to email: |                                                                                                    |  |
|                |             |                                     |                                                         | -                                        |                       |                                                                                                    |  |
|                |             |                                     | Email: YourEmail                                        | @domain.com                              |                       |                                                                                                    |  |
|                |             |                                     | Confirm Email: YourEmail                                | @domain.com                              |                       |                                                                                                    |  |
|                |             |                                     | Send                                                    |                                          |                       |                                                                                                    |  |
|                |             |                                     |                                                         |                                          |                       |                                                                                                    |  |
|                |             |                                     |                                                         |                                          |                       |                                                                                                    |  |

**Step 8)** Be sure to print your receipt. While awaiting your decals in the mail, your receipt serves as your temporary Registration for 30 days.

# Department of Natural Resources Payment Receipt

Date: 08/21/2018

# Transaction Number: 5400000 Transaction Code: R0000A185400000

Hull ID #: KB8A71MSK191

Vessel #:

MD 1234 AA

Sales Location: Online COMPASS Sales (JMT)

| Product Name            | Quantity | Serial # | Unit Price | Total Price |
|-------------------------|----------|----------|------------|-------------|
| Vessel Registration Fee | 1        |          | \$24.00    | \$24.00     |
| Total:                  | 1        |          |            | \$24.00     |

#### All Sales are Final

Thank you for renewing your vessel registration online! Your receipt will serve as a temporary vessel registration for 30 days. Your vessel registration and decals from the Department of Natural Resources will arrive within 10 business days. Should you have any questions, please contact DNR at 877-620-8DNR (8367).

Find Maryland Fishing Spots: http://gisapps.dnr.state.md.us/PublicFishingAccess

Learn how to minimize the potential health risks from contact with bacteria in tidal water: http://www.marylandhealthybeaches.org/

#### Login Method

**Step 1)** Navigate to the <u>Compass Homepage</u>. Log into your COMPASS account.

**Step 2)** From your Compass Homepage click the option to *View Vessels* under the *Vessels* heading.

| DEPAR<br>MARYLAND NAT                                                                                                    | TMENT OF<br>FURAL RESOURCES                                                                                                    | T                                                                                                    | C MPASS<br>Online Licensing and Registration System   |
|----------------------------------------------------------------------------------------------------|----------------------------------------------------------------------------------------------------|----------------------------------------------------------------------------------------------------|-------------------------------------------------------|
|                                                                                                    |                                                                                                    |                                                                                                    | l@gmail.com   <u>Logout</u>   <u>Help</u>   📴 0 items |
| fa Home                                                                                                    |                                                                                                    |                                                                                                    | Your Name (DNRid number)                              |
| Personal Information                                                                                                    | My Licenses                                                                                                    | Services                                                                                                    | Notifications                                         |
| Personal Information<br>Addresses<br>Identity Information<br>Appearance Information<br>Contact Information<br>Certifications<br>My Vessels<br>View Vessels                   | View Recreational License<br>Renew a License<br>Reprint License<br>View Order History<br>My Offroad Vehicles<br>View Vehicles<br>Register a Vehicle<br>Permits & Camping | Purchase New License<br>Purchase Merchandise<br>Change Password<br>Report a Harvest<br>View Harvest Reports<br>Enter Lottery<br>Product Survey |                                                       |
| Downloads                                                                                                    |                                                                                                    | Commercial Fishing                                                                                                    |                                                       |
| <u>DNR ID Card</u><br><u>Harvest Record</u><br><u>Field Tags</u><br><u>Permission Form for Hunti</u><br><u>Permission Form for Fishir</u><br><u>Trip and Emergency Conta</u> | ng/Trapping on Private Land<br>ng on Private Land<br>act Form                                                                                                    | Add Vessel Operation License                                                                                                    |                                                       |
| Emergency Room Listing                                                                                                    |                                                                                                    |                                                                                                    |                                                       |
| Account Restrictions                                                                                                    |                                                                                                    |                                                                                                    |                                                       |
| No active restrictions.                                                                                                    |                                                                                                    |                                                                                                    |                                                       |
| Lottery Entry Points                                                                                                    |                                                                                                    |                                                                                                    |                                                       |
| No Preference Points                                                                                                    |                                                                                                    |                                                                                                    |                                                       |

**Step 3)** Vessels you own that are eligible for renewal, will have the renew button available.

| My Vessels    |              |      |                        |        |            | $\sim$ |       |
|---------------|--------------|------|------------------------|--------|------------|--------|-------|
| Vessel #      | Hull ID      | Year | Manufacturer           | Length | Expiration |        |       |
| MD 1000<br>DE | ABC12359D018 | 2018 | VESSEL<br>MANUFACTURER | 19' 5" | 12/31/2017 | Select | Renew |

Step 4) Review Vessel information, be sure all information is correct and current before Continuing.

| Verify Vessel Information                                                                                                    |                     | × |  |  |  |
|----------------------------------------------------------------------------------------------------|---------------------|---|--|--|--|
| Vessel Number:                                                                                                    | MD 1000 DE          |   |  |  |  |
| Hull ID:                                                                                                    | ABC12359D018        |   |  |  |  |
| Year:                                                                                                    | 2018                |   |  |  |  |
| Manufacturer:                                                                                                    | VESSEL MANUFACTURER |   |  |  |  |
| Model:                                                                                                    |                     |   |  |  |  |
| Vessel length:                                                                                                    | 19.42               |   |  |  |  |
| Vessel Horsepower:                                                                                                    | 75.00               |   |  |  |  |
| Expiration:                                                                                                    | 8/29/2018           |   |  |  |  |
| Vessel Name:                                                                                                    |                     |   |  |  |  |
| Use:                                                                                                    | Pleasure            |   |  |  |  |
| I cerify under penality of perjury that I have verified the hull identification number,<br>and the statements made on this application are true and correct to the best of my<br>knowledge and belief. |                     |   |  |  |  |

**Step 5)** Your Vessel Registration Renewal will be added to your shopping cart. You can continue to shop, or select the cart icon to proceed to checkout.

| MARYLAND | DEPARTMENT OF<br>NATURAL RESOURCES | C MPASS<br>Online Licensing and Registration System |  |
|----------|------------------------------------|-----------------------------------------------------|--|
|          |                                    | Welcome_youremail@domain.com Logout Help  🕎 1 items |  |
| A Home   |                                    | Your Name ( DNR ID Number)                          |  |

**Step 6)** Proceed through the checkout process, complete and confirm payment information.

**Step 7)** Be sure to print and save your receipt, as it serves as your temporary vessel registration for 30 days while you await the decals.

For additional questions or concerns please contact (410) 836-4550, or email <u>customerservice.dnr@maryland.gov</u>, please provide DNR id Number and/or your vessels MD registration number.

# **Natural Resource Police Parking Citation Payment Process**

1) Log into your Compass Homepage. For further instructions on how to login to your Compass account, reset your password, or to create a new account, please refer to Compass User Guide.

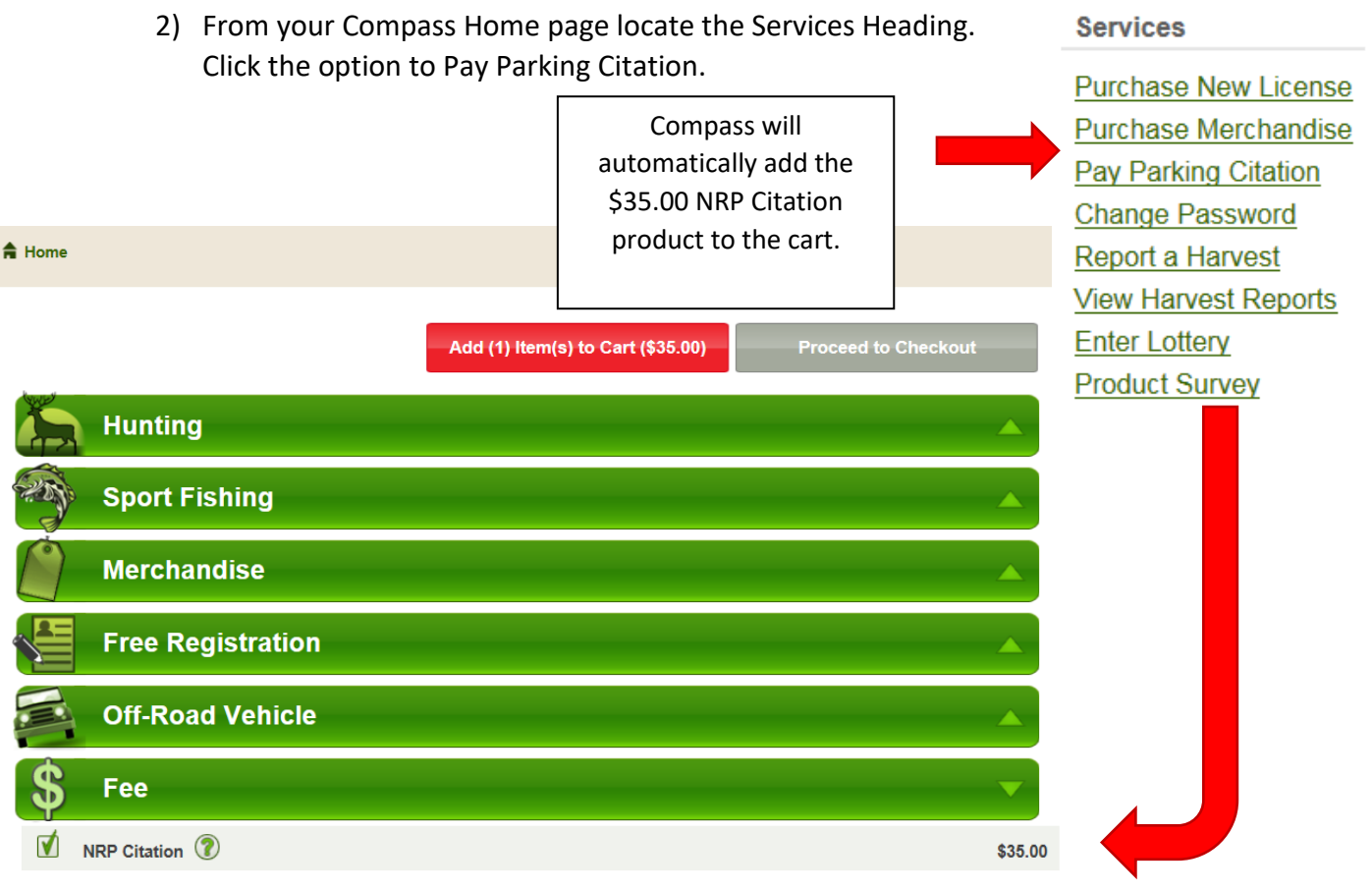

- Select any additional Licenses, Permits, or Merchandise and add all items to the cart. Once added to the cart, the number of items elected for payment will reflect in the shopping cart icon. 21 items
- 4) Click Add Items to Cart.
- 5) Click Proceed to checkout.
- 6) Review your shopping cart.
- 7) Complete survey. You will need citation number and vehicle registration number from citation to complete survey.
- 8) Review Address. Before proceeding to Pay Now be sure to click the box to agree to the above terms.
- 9) Enter payment information and confirm.
- 10) Print your receipt as confirmation that the citation has been paid in full. The citation number and vehicle registration number will be printed on the receipt.

If you need a VR-119 for the MVA please call NRP Records 410-295-4646

Pay Now